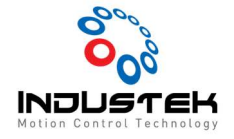

## **Technical Note**

### [AXT] PCI, PCIe 보드 펌웨어 업데이트 (EZupdater

1. EZupdater로그인

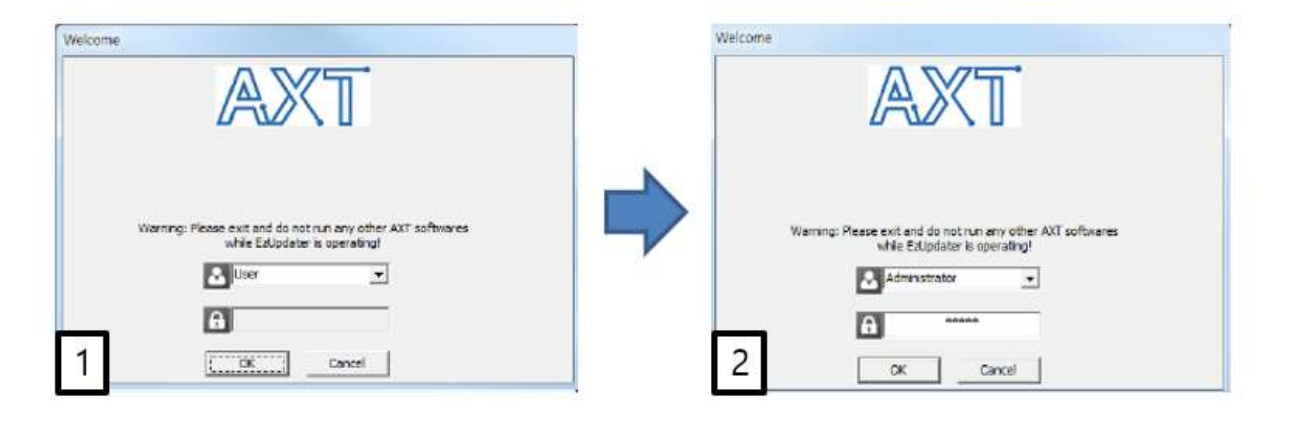

1)- 로그인 계정 변경 (User → Administrator)

2)- 비밀번호 '12345' 입력 후 'OK' 버튼 클릭.

### 2. 화면구성

| E B.00:PCI-Rxx00ML11 | - | L.No   | HW Name        | HW Ver.  | EW Ver. | Date       | Status |
|----------------------|---|--------|----------------|----------|---------|------------|--------|
| M.00:MLIII-Servo     | 2 | 8.00   | PCI-Rxx00MLIII | 17.0     | V2.5    | 2014041201 |        |
|                      | 5 | ⊏ sele | ct All 6       | Batch mo | de 🔽    | 7          | FirmUş |
|                      | 8 |        |                |          |         |            |        |
|                      |   |        |                |          |         |            |        |

- 1)- 시스템에 장착된 네트워크 보드 및 슬레이브를 표시.
- 2)- 시스템에 장착된 네트워크 마스터 보드의 정보를 표시.
- 3)- 업에이트할 F/W파일 불러오기.
- 4)- 불러온 F/W파일의 정보를 표시.

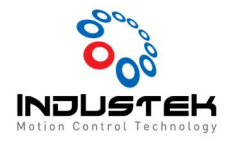

**Technical Note** 

5)- 시스템에 장착된 마스터보드를 모두 선택/해제.

6)- 시스템에 장착된 마스터보드에 같은 F/W파일로 업데이트 할 경우 각 마스터보드에 대하여 업데이트 여부를 확인하지 않는다.

(업데이트 내용이 다를 경우 체크를 해제하여 사용)

7)- F/W 업데이트 시작.

8)- 현재 작업순서 및 진행정보를 표시.

#### 3. 펌웨어 업데이트 하기

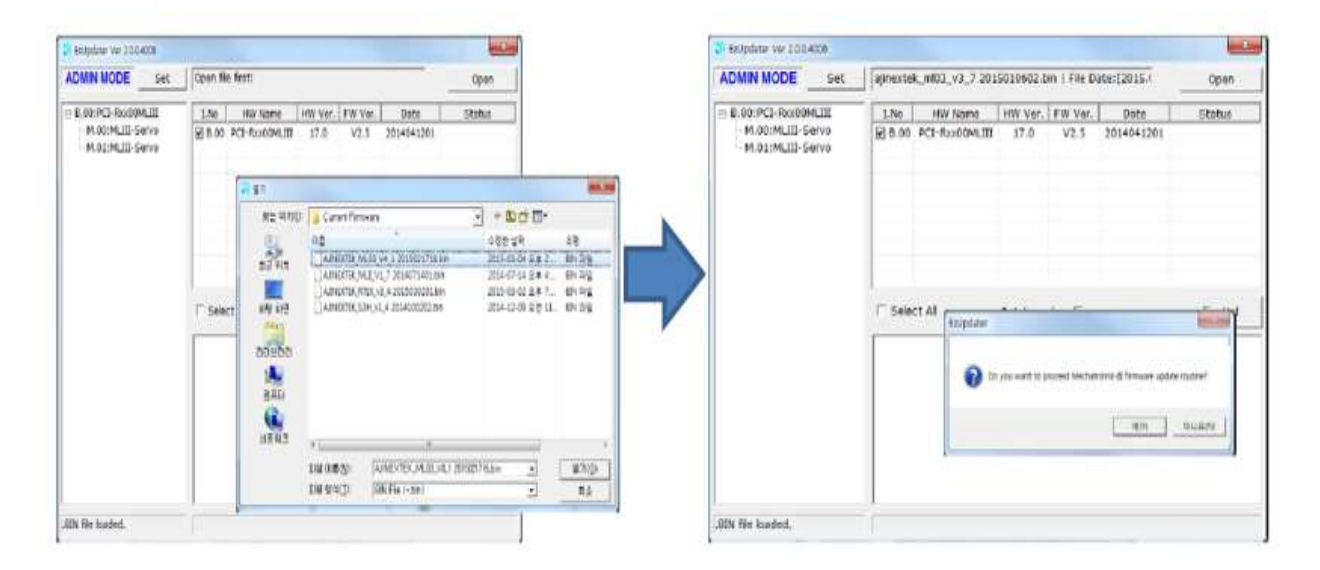

1)- 'Open'버튼을 눌러 F/W파일을 불러온다.

2)- 'FirmUp!'버튼을 눌러 F/W 업데이트를 시작한다.

| Firmware update is being processed<br>Do not turn off PC power! | ==> OKI Updated Firmware version of Board(s) is [AJINEXTEK MLI<br>V2.5 2014041201]<br>Please POWER OFF the PC and restart after few seconds |
|-----------------------------------------------------------------|----------------------------------------------------------------------------------------------------|
|                                                                 |                                                                                                    |

- 3)- 업데이트 진행.
- 4)- 업데이트가 완료되면 시스템을 콜드부팅.

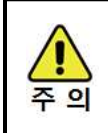

업데이트 완료 후 PC부팅시 반드시 다시 시작이 아닌 시스템 종료 후 다시 수동으로 부팅.

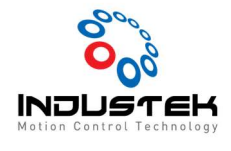

# **Technical Note**